## 25Live Missing Locations and Pending Locations searches

There are many reasons a class would be listed on a Missing Location Assignments Search, including

- No facility assignment in SIS
- The SIS space has not been created in 25Live
- The skip meeting pattern box is checked on the SIS combined section page
- Conflict Another event was/is scheduled in the location

To find a listing of the classes that need a location assigned, the scheduler searches for the classes with a missing location assignment using an event search. By reviewing each record in 25Live, the scheduler would determine why the class has not been assigned to a location.

# How To Create a Missing Location Assignments Search:

- Go to the Events Tab
- Click on Advanced Event Search
- Click on Create New Search
- Click the Add Criterion Button, click Cabinets, click Select Cabinets (You may remove the Special Events cabinet option if you just want to view academic courses.)
- Add a check mark in the boxes next to the following folders: SCC ACADEMICS and SCOTTSDALE-SPECIAL EVENTS 2019-2030 (click done)
- Click the Add Criterion Button again
- Choose Categories, click Select Categories, choose the semester code (click done)
- Click Add Criterion
- Choose Missing Location Assignments
- Choose the From and Until dates using the radio buttons next to Specific Date, using the calendar icons next to the date field to select dates From: The earliest semester start date to the last semester end date
- Click Save As
- Name the Search with the Semester Code (ex: 4246 Missing Location Assignments)
- Keep the check mark to add to your starred searches
- Click Save

Below is a screen shot of the search criterion as it would appear Click the Search button to run the list.

| v 🕅 Search x +                                                                                                    | - 0 X               |
|----------------------------------------------------------------------------------------------------|---------------------|
| ← → ♂ ⋒ 🛱 25live.collegenet.com/pro/maricopa#l/home/search/event/list/4800803                                                                                                    | ☆ む 🖬 🔮 E           |
| 💪 Scottsdale Commun 🧧 FMS 🔇 SCC 25Live Calenda 🔕 Scottsdale Commun 🔇 NSS Admin 🚦 https://accounts.ma 👸 R25 Administrator 👸 R25 Administrator                                      | » 🛛 🎦 All Bookmarks |
| Recently Viewed           Select Object:         ►           4246 Missing Location Assignments ☆         ▼           Quick Search         ●           Advanced         ●          | ✓ ⑦ Help *          |
|                                                                                                    |                     |
| Conjunction and •                                                                                                    |                     |
| Cabinets ^ X                                                                                                    |                     |
| Select Cabinets         × SCC ACADEMICS         × SCOTTSDALE - SPECIAL         EVENTS 2019 - 2030         Categories         Include Any         Select Categories         × 4246 |                     |
| Missing Location Assignments                                                                                                    |                     |
| From<br>Today +/-<br>Specific Date Thu Aug 01 2024                                                                                                    |                     |
| Specific Date Tue Dec 31 2024                                                                                                    |                     |
| Add Criterion Search has not been saved                                                                                                    |                     |

## **PENDING Location Assignment Search:**

SCC Academic Schedulers will assign the location of "PENDING" to classes that are waiting for a location to be located and assigned. This removes the class from the missing locations search, allowing the scheduler to distinguish classes that are truly waiting for a location to be assigned, from classes that may have a conflict with an event or another technical problem preventing a location assignment in 25Live.

To run a list or "Search" of the classes assigned to the PENDING location, use the following instructions:

#### From the: 25Live Pro dashboard > Go To Search > Select Object: Events

## Click Advanced:

- Add Criterion > Cabinets> Select Cabinets, click done. Choose SCC Academics and Scottsdale-Special Events 2019-2030
- Add Criterion> Assigned Locations> Specific Locations, Include Any, Select Locations: type in pending in the search field
- Click on the box left of PENDING- to select the location. Click Done
- Add Criterion>Categories, include any, Select Categories, choose the semester code you would like to review, click Done
- Click the **Search** Button to run the search
  - A list of classes with location assignment of PENDING will populate the List tab below. Review each class for space assignment details.
  - Note: Choose Future Only to see assignments from this day forward; choose All Dates to see all assignments including previous dates.
- o Save the Search: PENDING location 4246 (Use the semester code determined by date parameters of search)

Once you have run the Missing Locations or Pending Locations search, a list of the classes will show in the window below the search criteria

By reviewing each record, the scheduler may determine why the class has not been assigned to a location. At this point, the sche duler would determine how to best resolve the issue. To correct the missing location assignment, contact the SCC Academic Scheduli ng office.

## All updates to classes, including location assignments, should be completed in SIS. Updates from SIS will automatically roll into 25Live.

## Below is a screen shot of the search criterion as it would appear:

| ✓ Search × +                                                                                                    |                                 |                         |                          |                             |                                             | - 0 ×                |
|----------------------------------------------------------------------------------------------------|---------------------------------|-------------------------|--------------------------|-----------------------------|---------------------------------------------|----------------------|
| ← → ♂ ⋒ 😁 25live.collegenet.com/pro/marico                                                                                         | pa#!/home/search/event/list     |                         |                          |                             |                                             | ☆ ひ □ 0 :            |
| G Scottsdale Commun 🗧 FMS 🔇 SCC 25Live Calenda 🔞                                                                                   | Scottsdale Commun 🔇 NSS Admin 🚦 | https://accounts.ma 🔃 R | 25 Administrator 🔞 R25 A | dmins Sharep 📀 SCC 25Live   | Calenda 🚱 SCC KB LOG ON                     | >>   🗅 All Bookmarks |
| Quick Search 🥌 A                                                                                                    | Select Object:                  | Events v                | Saved Searches (optic    | nal) V                      | Recently Viewed                             | ▼ ⑦ Help             |
| Query                                                                                                    |                                 |                         |                          |                             | ^                                           |                      |
| Conjunction and                                                                                                    | ;]                              |                         |                          |                             |                                             |                      |
| Cabinets                                                                                                    |                                 |                         |                          |                             | ^ ×                                         |                      |
| Select Cabinets  X SCC ACADE  X SCC ACADE  X SCCTTSDAL  2019 - 2030  Specific Locations  Include Any  Select Locations  X PENDING- | MICS<br>LE - SPECIAL EVENTS     |                         |                          |                             | ^ X                                         |                      |
| Categories                                                                                                    |                                 |                         |                          |                             | ^ ×                                         |                      |
| Include Any<br>Select Categories<br>X 4246                                                                                         | \$                              |                         |                          |                             |                                             |                      |
| Add Criterion                                                                                                    |                                 |                         |                          |                             |                                             |                      |
|                                                                                                    |                                 |                         |                          | Sea<br>Reset   Export Resul | rch has not been saved<br>ts Save as Search |                      |